## **Registration Process for Presenters**

1. Click the "Registration" below the "Conference" on the website

(<u>https://www.slhm.ntnu.edu.tw/</u>).

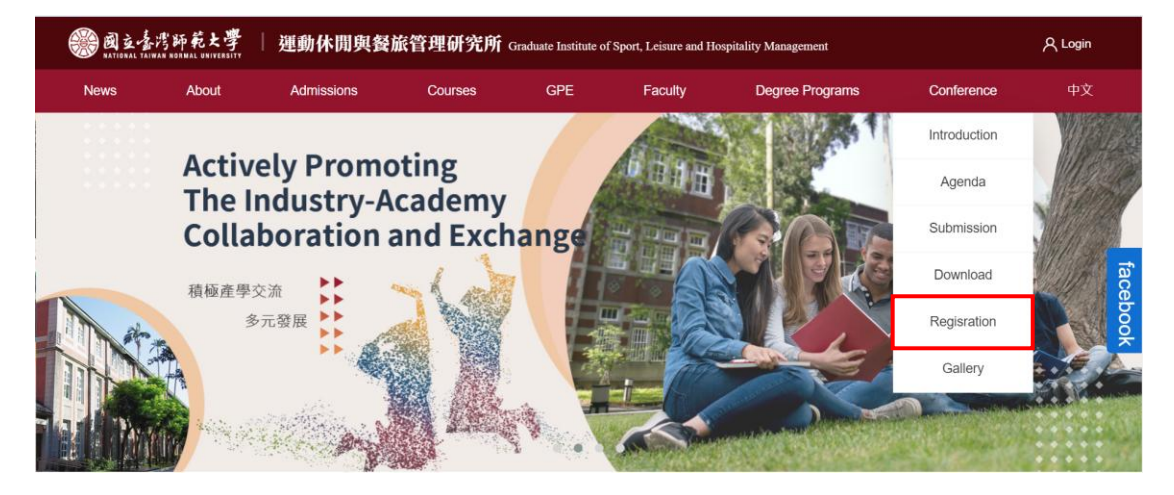

2. Tick the agreement checkbox and click the "Sign up" after reading the personal

information collection and usage statement.

| Remarks                                                                                                    |                                                                                                    |  |  |  |
|----------------------------------------------------------------------------------------------------|----------------------------------------------------------------------------------------------------|--|--|--|
| Authors whose abstracts are accepted by the Conterence are required to offer a presentation in-person. Important Dates                                                                                                    |                                                                                                    |  |  |  |
| Dates                                                                                                    | Content                                                                                                    |  |  |  |
| January 15, 2024                                                                                                    | Open calls for papers starting                                                                                                    |  |  |  |
| March 1, 2024                                                                                                    | Early Registration Deadline                                                                                                    |  |  |  |
| March 29, 2024                                                                                                    | Abstract Submission Deadline                                                                                                    |  |  |  |
| May 1, 2024                                                                                                    | Notification of paper acceptance                                                                                                    |  |  |  |
| May 16, 2024                                                                                                    | Participant Deadline                                                                                                    |  |  |  |
| May 18-19, 2024                                                                                                    | Conference                                                                                                    |  |  |  |
| Personal Information Collection and Usage Statem                                                                                                    | ent                                                                                                    |  |  |  |
| We are committed to safeguarding your rights and interests, and i<br>Conference. To facilitate a clear understanding, we kindly ask you                                                                                                    | t is important for us to ensure you are fully informed about how your personal information is collected and used by the<br>to read this notice thoroughly. |  |  |  |
| During your interaction with the Conference, particularly concerning registration procedures, we will collect certain personal details. These include your name, contact information (such as telephone number and email address), and your occupation. Please be assured that this information is gathered solely for the purpose of managing registration-related matters.          |                                                                                                    |  |  |  |
| In compliance with privacy regulations, your personal data will be retained and utilized for a duration of one year. This will occur within Taiwan and will be handled by the responsible person, relevant third parties, or authorities, strictly for the aforementioned purposes.                                                                                                   |                                                                                                    |  |  |  |
| In accordance with Article 3 of the Personal Data Protection Act, you are entitled to several rights regarding your personal data. These rights include the ability to request access to, review, copy, supplement, or amend your personal information. Additionally, you have the right to request the cessation of its collection, processing, and use, or to ask for its deletion. |                                                                                                    |  |  |  |
| Should you decide to exercise any of these rights, or if you have a                                                                                                    | iny inquiries regarding your personal data, please feel free to contact us at +886-2-77495400.                                                             |  |  |  |
| By checking this box, I agree to the terms and conditions above                                                                                                    |                                                                                                    |  |  |  |
|                                                                                                    | Sign up                                                                                                    |  |  |  |

3. Register a new account first if you are a first-time applicant.

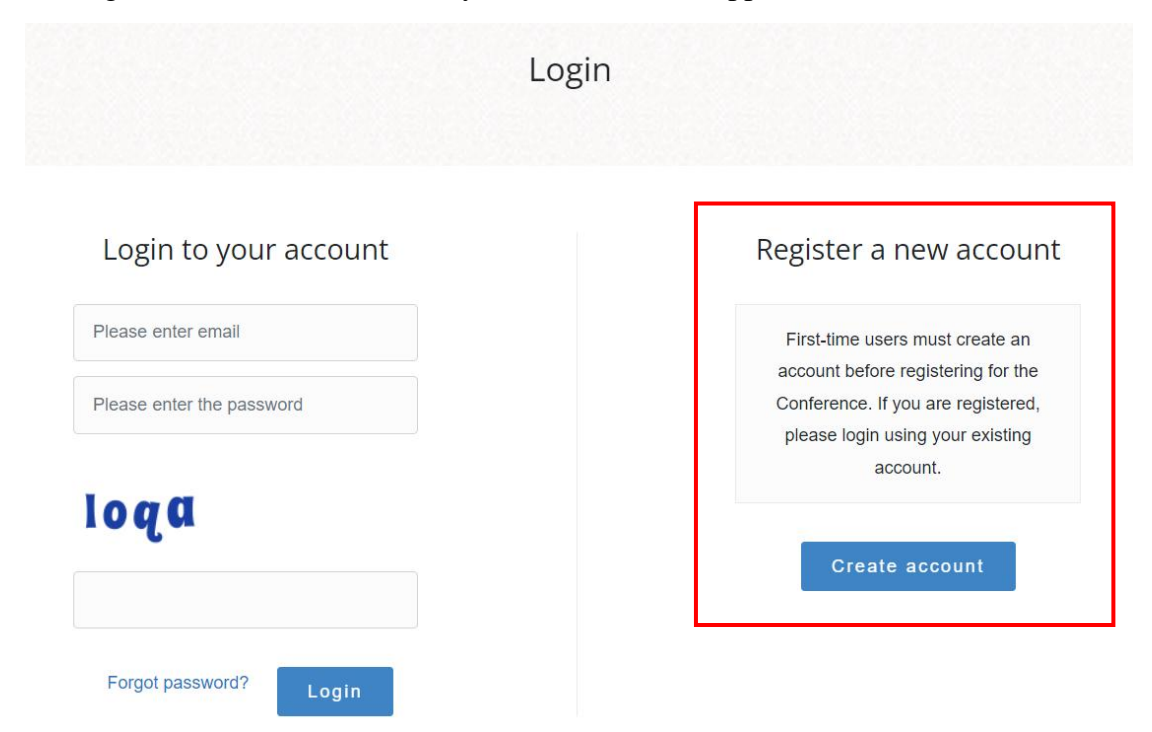

4. Fill in your personal information.

| Last Name*                                   |
|----------------------------------------------|
| Please enter your Last name                  |
| First Name*                                  |
| Please enter your first name                 |
| Email ( Account ID )*                        |
| Please enter your email                      |
| Password*                                    |
| Please enter you password                    |
| Confirm Password*                            |
| Confirm Password (Enter your password again) |
| Cell Phone*                                  |
| Please enter your phone number               |
| Nationality/Region*                          |
| Please choose your identity                  |

5. Check your email account and click the link for verification.

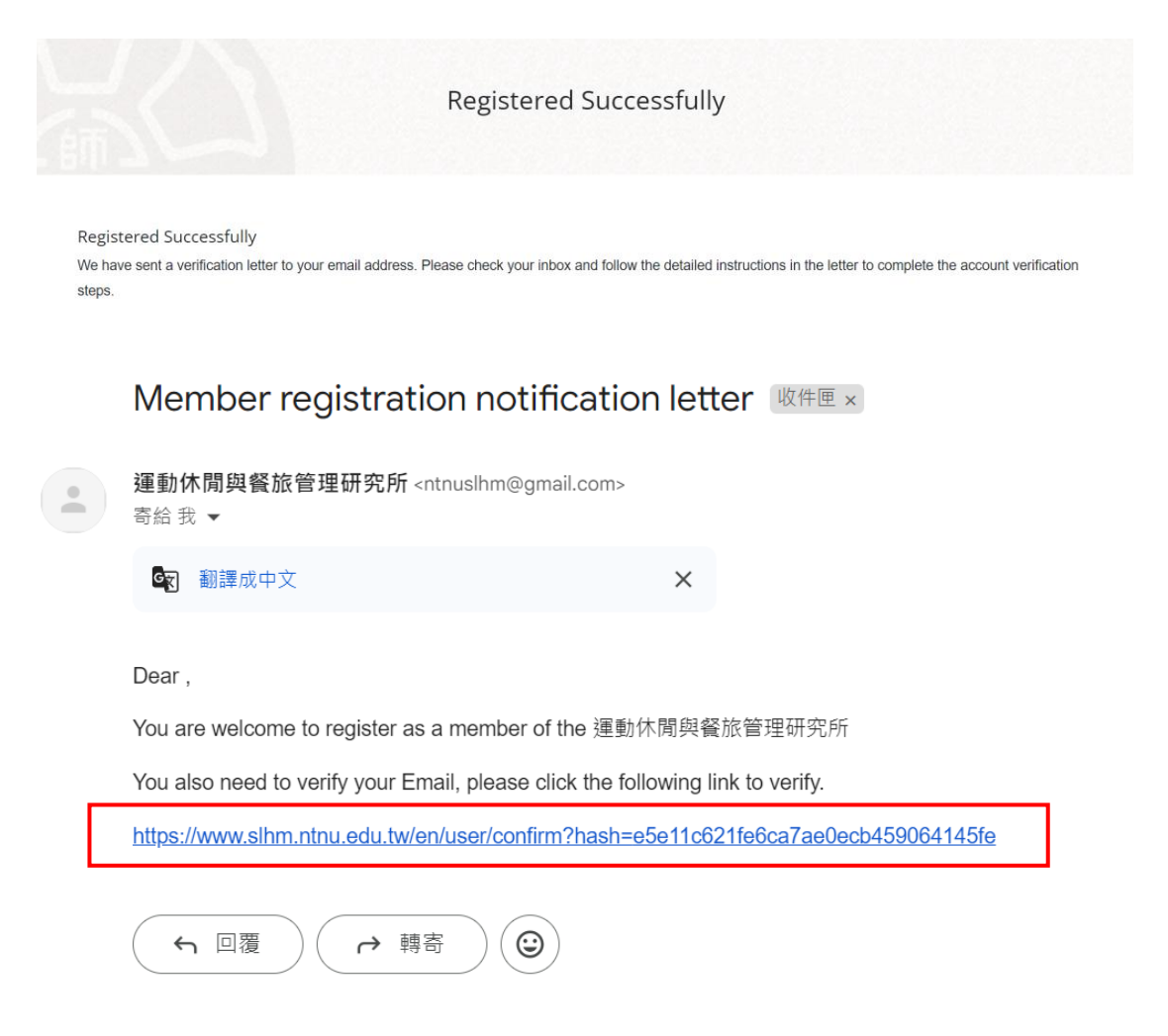

6. Login to your account after successful verification.

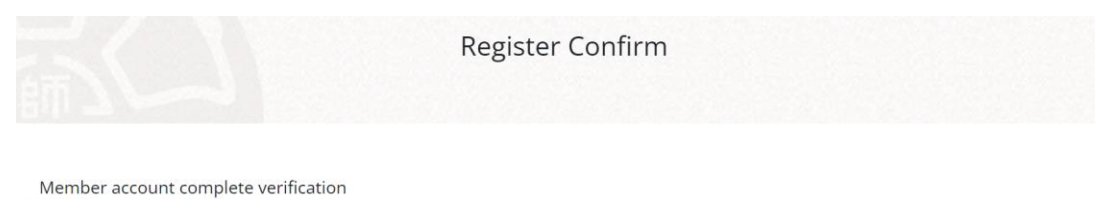

Login

7. Select your registration type (one person can only sign up for one article).

| <b>E</b>                                           | (                      |                                     |                          | 6                           |                                                                                                    |
|----------------------------------------------------|------------------------|-------------------------------------|--------------------------|-----------------------------|----------------------------------------------------------------------------------------------------|
| Please select                                      | Comple<br>Attenda      | te Presentation/<br>nce Information | Confirm Registrati       | on Details / Select Payment | Registration completed                                                                                     |
| Registration Type                                  | Deadline               | Registration Fee                    | Number of<br>Registrants | Total                       | Venue                                                                                                    |
| Early Bird Submissions (Before3/1)                 | 2024-03-01<br>23:59:59 | NT. 500                             | 0 V<br>Article           | NT. 0                       | <ul> <li>No.129-1, Section 1, Heping E. R<br/>Taipei City 106, Taiwan</li> <li>+886-2-7749-5400</li> </ul> |
| Participants Registration                          | 2024-05-13<br>23:59:59 | NT. 300                             | 0 per                    | NT. 0                       | <ul> <li>↔ +886-2-3393-8647</li> <li>➢ icslhm2024@gmail.com</li> </ul>                                     |
| [尚未開放報名]摘要投稿-Presentation<br>submission (3/2-3/29) | 2024-03-29<br>23:59:59 | NT. 1000                            | 1 V<br>Article           | NT. 1000                    | Time                                                                                                    |

## 8. Click the "Next Step" after completely reading the refund policies and notes.

## Refund Policies and Notes

- Note 1: Refunds for Dissertation Reviews: The Conference does not accept transfers of submission eligibility. If a submission was not assigned for review, the author may call or email us to withdraw the submission and request a refund. The refund shall be completed within two weeks after the Conference, at a NT\$200 fee. The review assignment shall be based on the Registration Confirmation for the NTNU International Conference on Sport, Leisure and Hospitality Management letter.
- Note 2: Refunds for Attendance: Please email or call us at +886-2-7749-5400 five days before the Conference to cancel your registration. The refund shall be completed within two weeks after the Conference, at a NT\$100 fee. No refunds shall be made for those who cancelled their registration within the five days before the Conference.
- Note 3: Those who wish to administer academic questionnaires or surveys during the Conference shall submit an application before April 1 and pay a fee of \$1,000 per survey. Once approved, the assessor shall separately register to participate in the Conference and execute their survey.

Note 4: Survey fees are non-refundable.

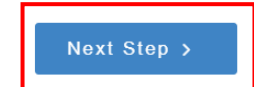

9. Check if your personal information is correct.

| You have registered for the following events                               |                                                 |  |
|----------------------------------------------------------------------------|-------------------------------------------------|--|
| 2024 International Conference of Sport, Leisure and Hospitality Management |                                                 |  |
| Registration Type                                                          | [尚未開放報名]摘要投稿-Presentation submission (3/2-3/29) |  |
| Deadline                                                                   | 2024-03-29 23:59:59                             |  |
| Registration Fee                                                           | NT. 1000                                        |  |
| Number of Registrants                                                      | 1人                                              |  |
| Total                                                                      | NT. 1000                                        |  |
| Registration Fee NT.                                                       | 1000                                            |  |

10. Fill in your account information, presenter details, details of submitted dissertation and corresponding author, and click "Save Profile".

| Account Information           |
|-------------------------------|
| Last Name*                    |
| 請輸入姓                          |
| Last Name cannot be blank.    |
| First Name*                   |
| 請輸入名                          |
| First Name cannot be blank.   |
| Phone Number*                 |
| Please enter phone number     |
| Phone Number cannot be blank. |
| E-mail (Account ID)*          |
| Please enter email            |
| E-mail cannot be blank.       |

• Please complete the following registration details. Required fields are marked with an asterisk (\*). If you need to make changes, please edit the details in your personal account before the deadline.

• Upload your abstract file(s)

| Registration fees include ad | mission to all keynote speeches, w | orkshops, forums, sessions and Manual. |
|------------------------------|------------------------------------|----------------------------------------|
| Name*                        | E-mail*                            | Phone number *                         |
| Name                         | E-mail                             | Phone number                           |
| Example: LIOU, Siao-Wei      |                                    |                                        |
| Institution / Affiliation*   | Position*                          | Dietary Preference*                    |
| Institution / Affiliation    | Position                           | O Meat O Vegetarian                    |

| Details of Submitted Dissertation                                                                                                    |                              |                                                                                                 |        |
|----------------------------------------------------------------------------------------------------|------------------------------|-------------------------------------------------------------------------------------------------|--------|
| Paper Topic*                                                                                                    |                              |                                                                                                 |        |
|                                                                                                    |                              |                                                                                                 |        |
|                                                                                                    |                              |                                                                                                 | h      |
| Co-Authors Names( Please list all authors; e.g. Wang, Da                                                                                                    | a-Mling \ Ch                 | en, Da-Mling ∖ Lee, Xiao-Ming )*                                                                |        |
|                                                                                                    |                              |                                                                                                 |        |
|                                                                                                    |                              |                                                                                                 |        |
|                                                                                                    |                              |                                                                                                 |        |
| Presentation *                                                                                                    |                              | Upload your abstract file(s)*                                                                   | 1,     |
| Presentation * Please Select                                                                                                    | ~                            | Upload your abstract file(s)*                                                                   | Browse |
| Presentation * Please Select Language of Presentation*                                                                                                    | ~                            | Upload your abstract file(s)* No file selected                                                  | Browse |
| Presentation * Please Select Language of Presentation* O Chinese O English O Japanese                                                                                                    | ~                            | Upload your abstract file(s)*<br>No file selected                                               | Browse |
| Presentation * Please Select Language of Presentation* O Chinese O English O Japanese Will you agree to be published in the International Confere                                                                  | ►<br>ence on Spo             | Upload your abstract file(s)* No file selected ort, Leisure and Hospitality Management Abstract | Browse |
| Presentation * Please Select Language of Presentation* O Chinese O English O Japanese Will you agree to be published in the International Confere O Agree (Upload your Copyright License Agreement, PDF            | ence on Spo<br>F file only.) | Upload your abstract file(s)* No file selected ort, Leisure and Hospitality Management Abstract | Browse |
| Presentation * Please Select Language of Presentation* O Chinese O English O Japanese Will you agree to be published in the International Confere O Agree (Upload your Copyright License Agreement, PDF O Disagree | ence on Spo<br>F file only.) | Upload your abstract file(s)* No file selected ort, Leisure and Hospitality Management Abstract | Browse |

| E-mail    |
|-----------|
| L-mail    |
| Position* |
| Position  |
|           |

## 11. Confirm your registration information.

| Please confirm the following inform | nation                                               |
|-------------------------------------|------------------------------------------------------|
| Registration Type                   | [尚未開放報名]2024年研討會 論文審查費-Author Registration(3/2-3/29) |
| Deadline                            | 2024-03-29 23:59:59                                  |
| Registration Fee                    | NT. 1000                                             |
| Number of Registrants               | 1人                                                   |
| Total                               | NT. 1000                                             |
| Registration Fee N                  | Т. 1000                                              |
| Name                                | test                                                 |
| E-mail                              | icslhm2023@gmail.com                                 |
| Phone number                        | test                                                 |
| Dietary Preference                  | Meat                                                 |

12. Read the terms and conditions carefully. Choose payment method, tick the "I have read the terms and conditions," and click the "Confirm and submit".

| Please read the following terms and conditions | A state of the second second sec |
|------------------------------------------------|----------------------------------------------------------------------------------------------------|
| Terms and Conditions on Refunds                | <ol> <li>Refunds for Dissertation Reviews: The Conference does not accept transfers of submission eligibility. If a submission was not assigned for review, the author may call or email us to withdraw the submission and request a refund. The refund shall be completed within two weeks after the Conference, at a NT\$200 fee. The review assignment shall be based on the Registration Confirmation for the NTNU 2024 International Conference on Sport, Leisure and Hospitality Management letter.</li> <li>Refunds for Attendance: Please email or call us at +886-2-7749-5400 five days before the Conference to cancel your reigstration. The refund shall be completed within two weeks after the Conference, at a NT\$100 fee. No refunds shall be made for those who cancelled their registration within the five days before the Conference.</li> </ol>                                                                                                    |
| Payment method*                                | Credit Card                                                                                                    |
| Title on receipt                               |                                                                                                    |
|                                                | Confirm and submit                                                                                                    |

13. The following page leads to NTNU Online Payment. Once the payment is

completed, the registration is finished.

|                                                                                | 師範大學<br>DRMAL UNIVERSITY<br>線上金流系統<br>NTNU Online Payment                      |
|--------------------------------------------------------------------------------|--------------------------------------------------------------------------------|
| 歩     東<br>Steps<br><u> 通择戦款方式</u><br><u> 発表方式</u><br><u> 発表する</u><br>Checkout | 付款<br>Online                                                                   |
| 繳貨説明Payment Information                                                        |                                                                                |
| 繳費單位<br>Payment Receiver                                                       | 運動休閒與餐旅管理研究所Graduate Institute of Sport, Leisure and Hospitality<br>Management |
| 繳費名稱<br>Payment Detail                                                         | 2024 International Conference of Sport, Leisure and Hospitality Management報名費用 |
| 繳費金額<br>Payment Amount                                                         | 1000 元 NT Dollars                                                              |
| 選擇繳費方式<br>Payment Options                                                      | ●信用卡 WSA Mono JCB<br>Credit Card                                               |
|                                                                                | 確定燃費 Proceed to Checkout                                                       |